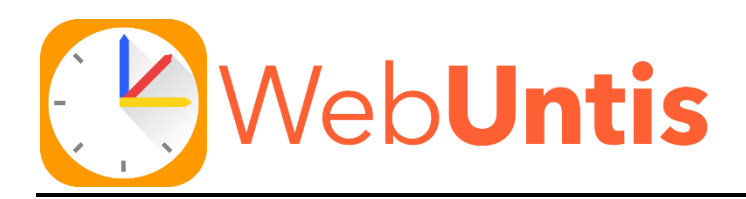

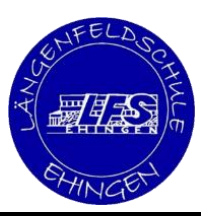

# Anleitung zur Eltern-Registrierung in Webuntis

(auch in digitaler Form auf der Schulhomepage unter "Webuntis" hinterlegt)

#### Liebe Eltern,

sie haben bereits Informationen zu unserer neuen Plattform Webuntis über den Elternbrief der Schulleitung erhalten.

Wer als Erziehungsberechtige/r eines Schülers/ einer Schülerin unserer Schule eine E-Mail-Adresse hinterlegt hat, kann sich selbst als Benutzer/in in Webuntis registrieren. Dies trägt dazu bei, ihnen und uns Lehrern den Arbeitsalltag zu erleichtern.

### Schritt 1:

Gehen sie auf unsere Schulhomepage und klicken auf die Schaltfläche Webuntis.

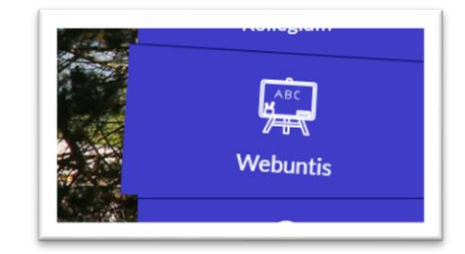

## <u>Schritt 2:</u>

Scrollen sie nach unten und schauen sich das YouTube-Video "Anlegen eines Elternaccounts ..." an.

### <u>Schritt 3:</u>

#### Registrierung durchführen:

Gehen sie auf <u>www.webuntis.com</u> (Browser, nicht App), suchen nach "Längenfeldschule" und klicken auf **Registrieren**. Geben sie ihre Mailadresse ein und folgen sie den Anweisungen.

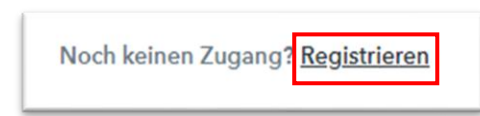

| ightarrow Nun ist der Login über webuntis.com und die App Untis Mobile möglich. $m l$ | /iel Spaß!   |
|---------------------------------------------------------------------------------------|--------------|
| $\rightarrow$ Auf unserer Homepage unter "Webuntis" finden sie weitere Videos und H   | lilfe-Links. |

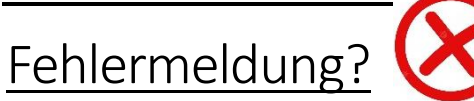

Erscheint diese Meldung, ist ihre Mailadresse noch nicht hinterlegt.

→ Geben sie dann bitte folgende Info an die Klassenleitung weiter. Diese wird ihre Daten hinterlegen.

E-Mail Adresse test@mail.de

Benutzerregistrierung nicht erlaubt.

Klasse: \_\_\_\_\_

Ihr Vor- und Nachname: \_\_\_\_\_

Ihre E-Mail-Adresse: \_\_\_\_